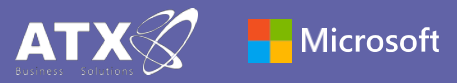

### Guía de inicio rápido

¿Microsoft Teams for Education es nuevo para usted? Use esta guía para aprender lo básico

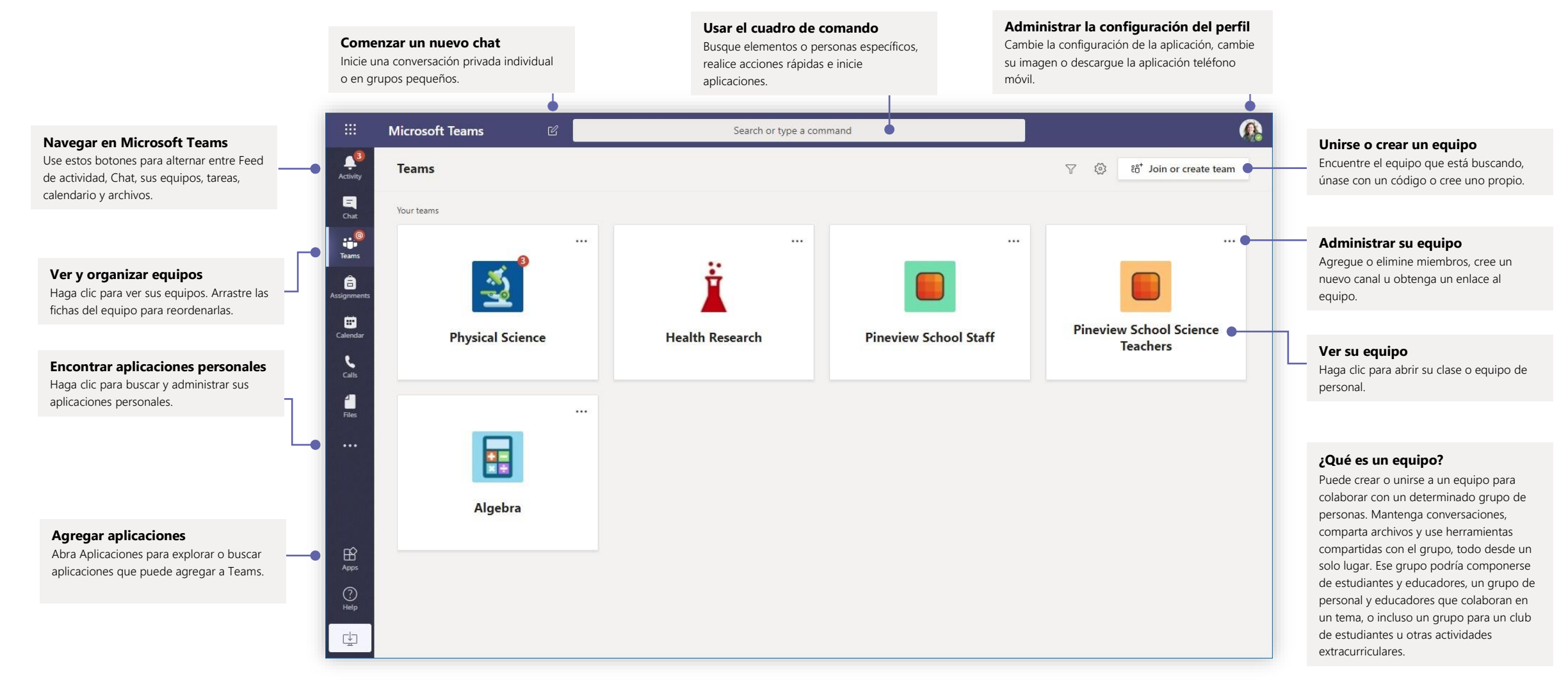

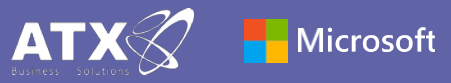

## Equipos de Clases

Los equipos de clases proporcionan capacidades especiales adaptadas para la enseñanza y el aprendizaje.

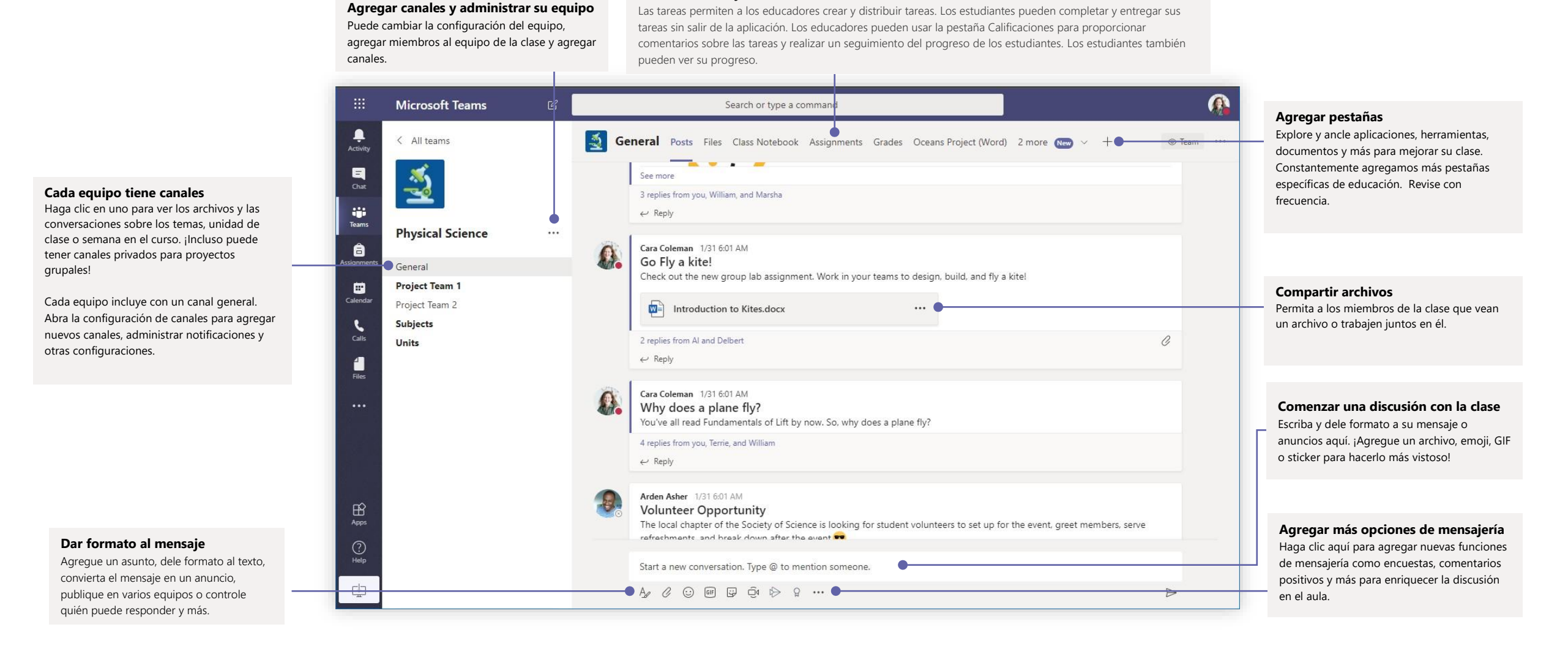

Tareas abiertas y calificaciones

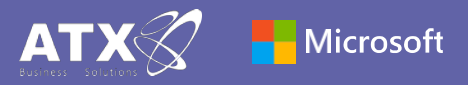

## Programar una reunión con su equipo o clase

Realice clases, reuniones de colaboración del personal o capacitaciones sobre reuniones en línea

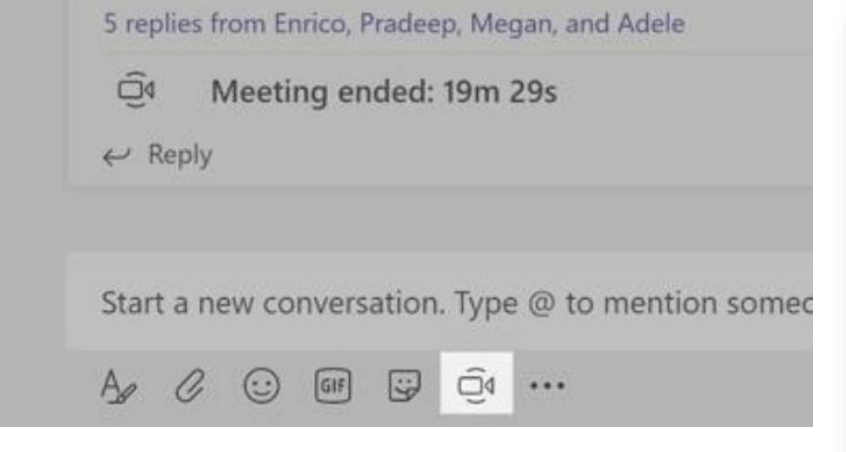

Haga clic en **Reunirse ahora** debajo del área donde escribe un mensaje para iniciar una reunión en un canal. (Si hace clic en **Responder**, luego en **Reunirse ahora**, la reunión se basará en esa conversación). Ingrese un nombre para la reunión, luego comience a invitar personas.

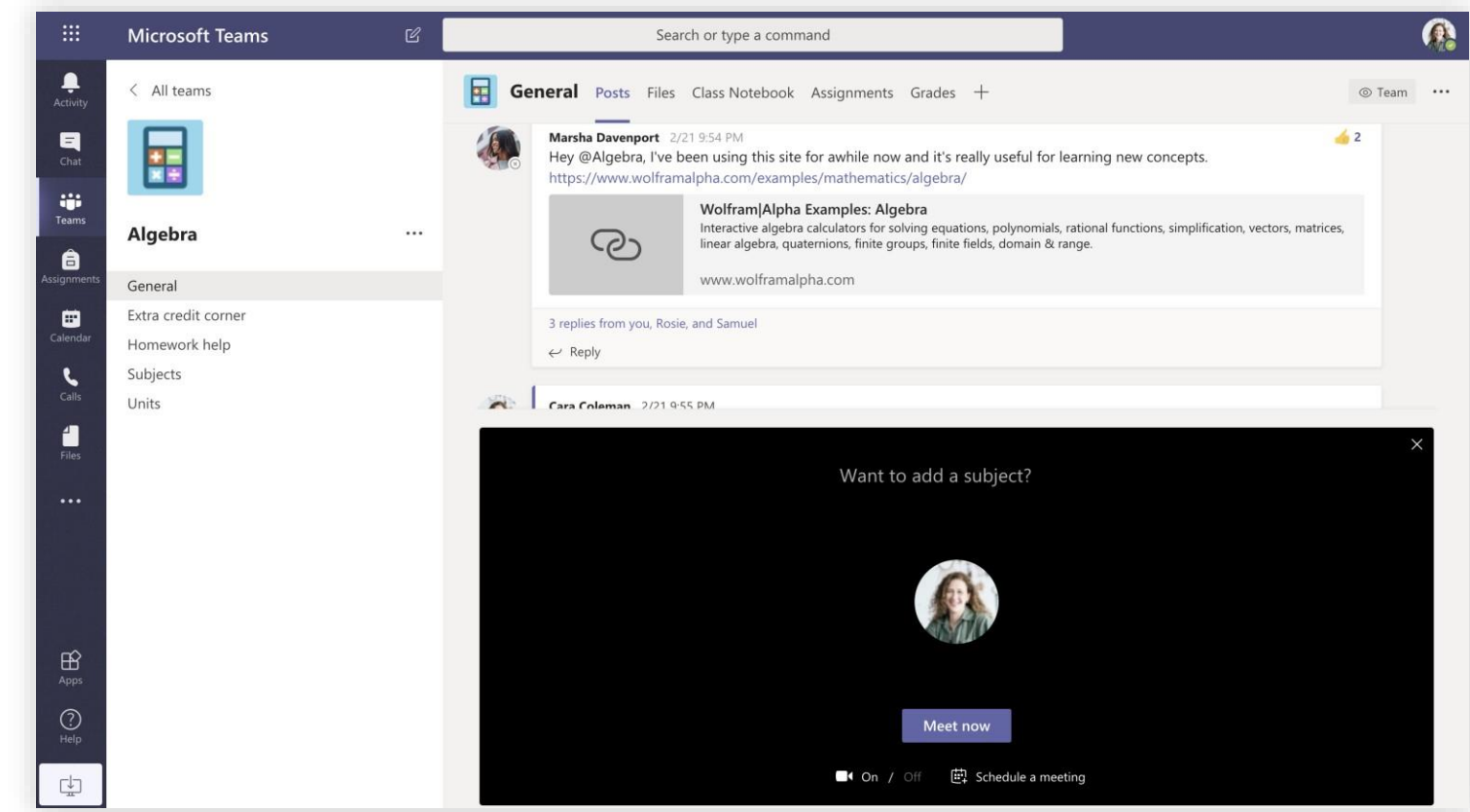

Seleccione **Reunirse ahora** para comenzar la reunión de inmediato o **Programar una reunión** para programar la reunión para el futuro. Los miembros del canal verán una invitación para la reunión en su calendario si decide programarla para más adelante.

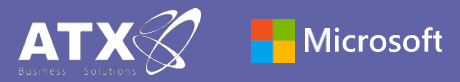

## Programar una reunión con su equipo o clase

Realice clases, reuniones de colaboración del personal o capacitaciones sobre reuniones en línea

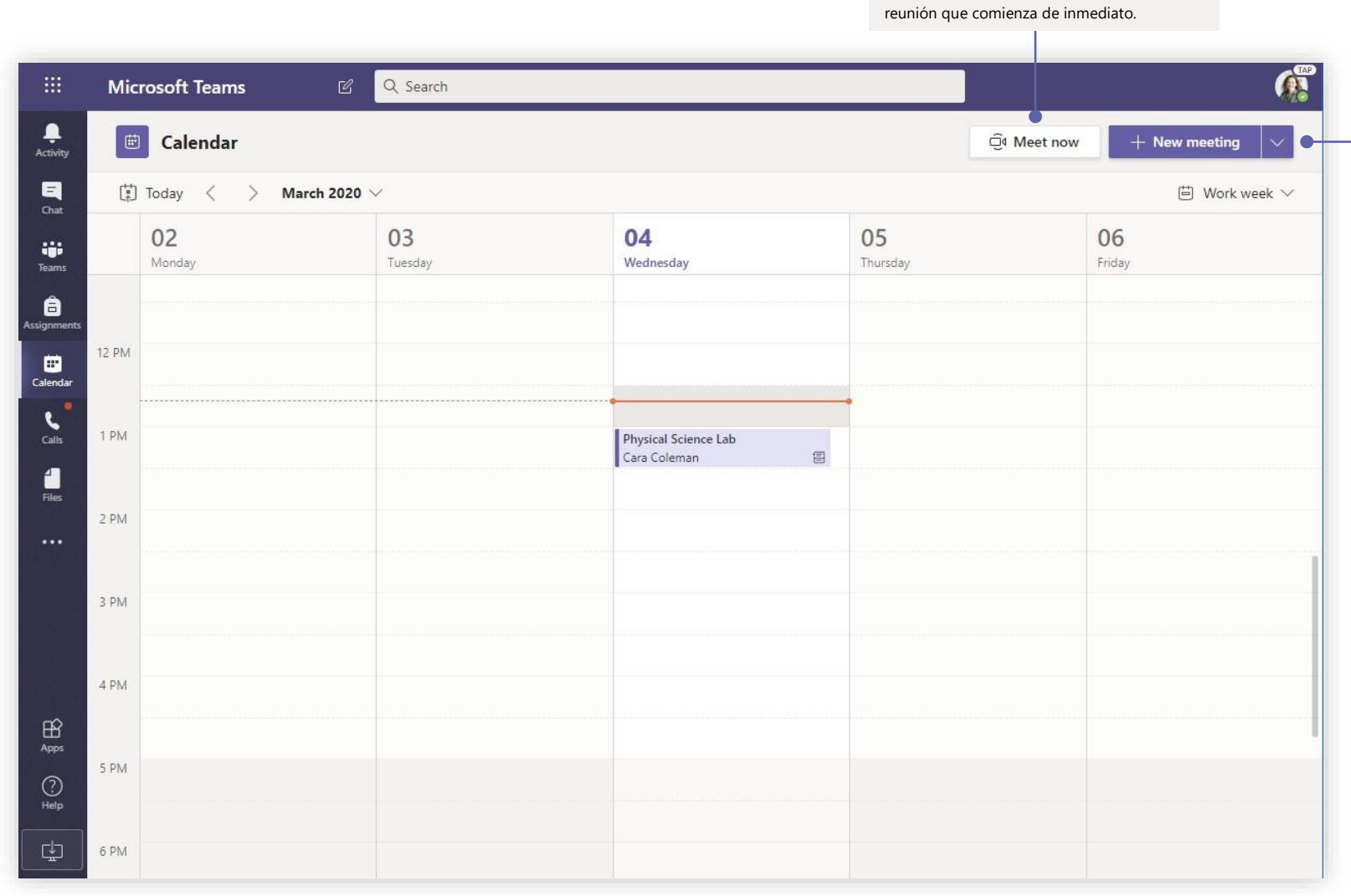

Iniciar la reunión de inmediato

Agregue participantes directamente a una

#### Agregar una nueva reunión

Programe una nueva reunión para una discusión en vivo con hasta 250 personas o programe un evento en vivo para un evento transmitido con un público más amplio.

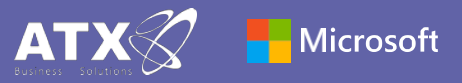

#### Unirse a una reunión

Realice clases, reuniones de colaboración del personal o capacitaciones sobre reuniones en línea

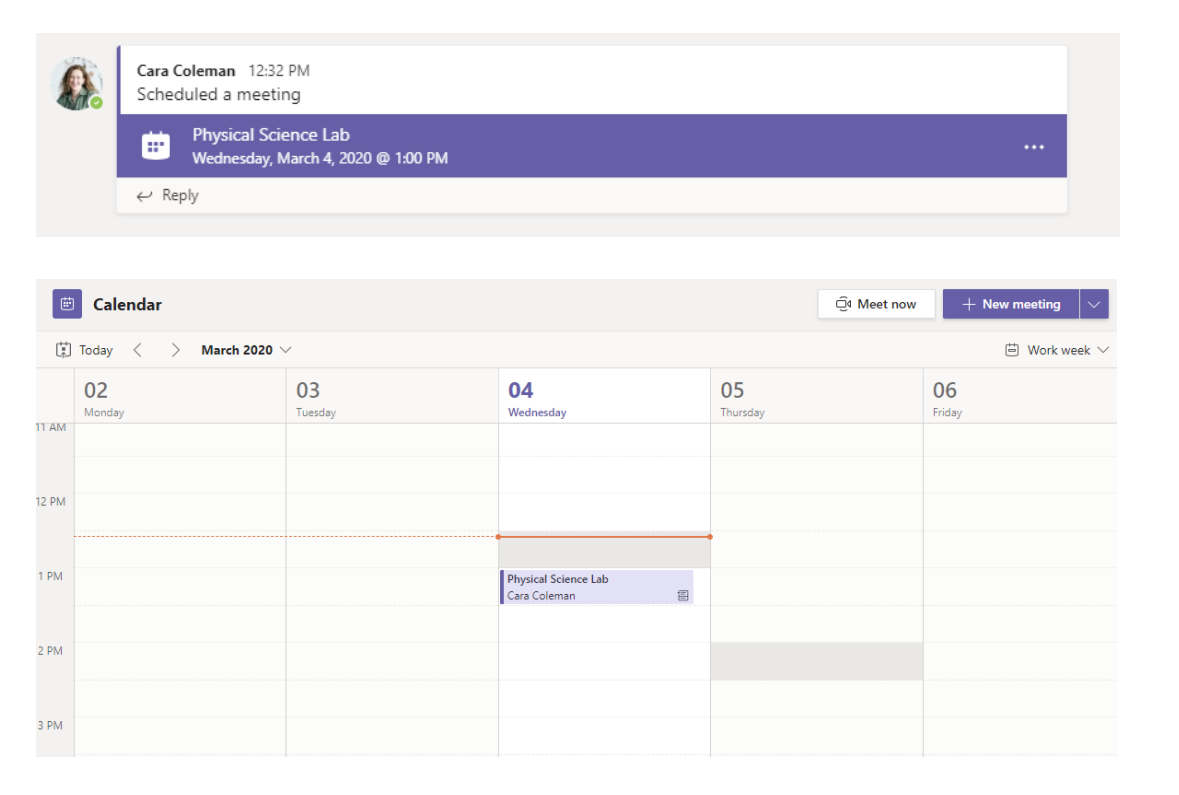

Encuentre la invitación a la reunión en el canal de su equipo o en el calendario de Teams

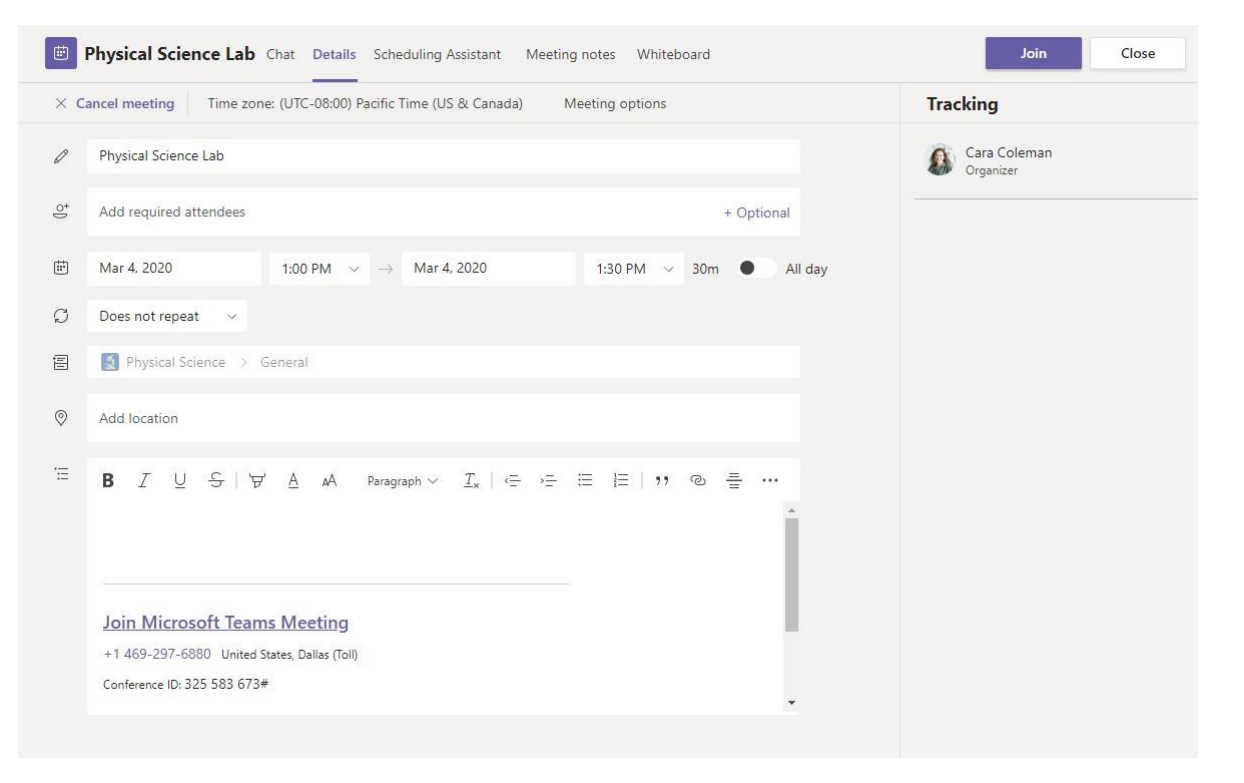

Haga clic en Unirse para unirse a la reunión.

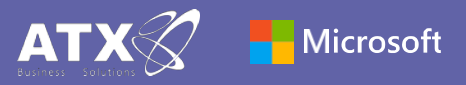

#### Unirse a una reunión

Realice clases, reuniones de colaboración del personal o capacitaciones sobre reuniones en línea

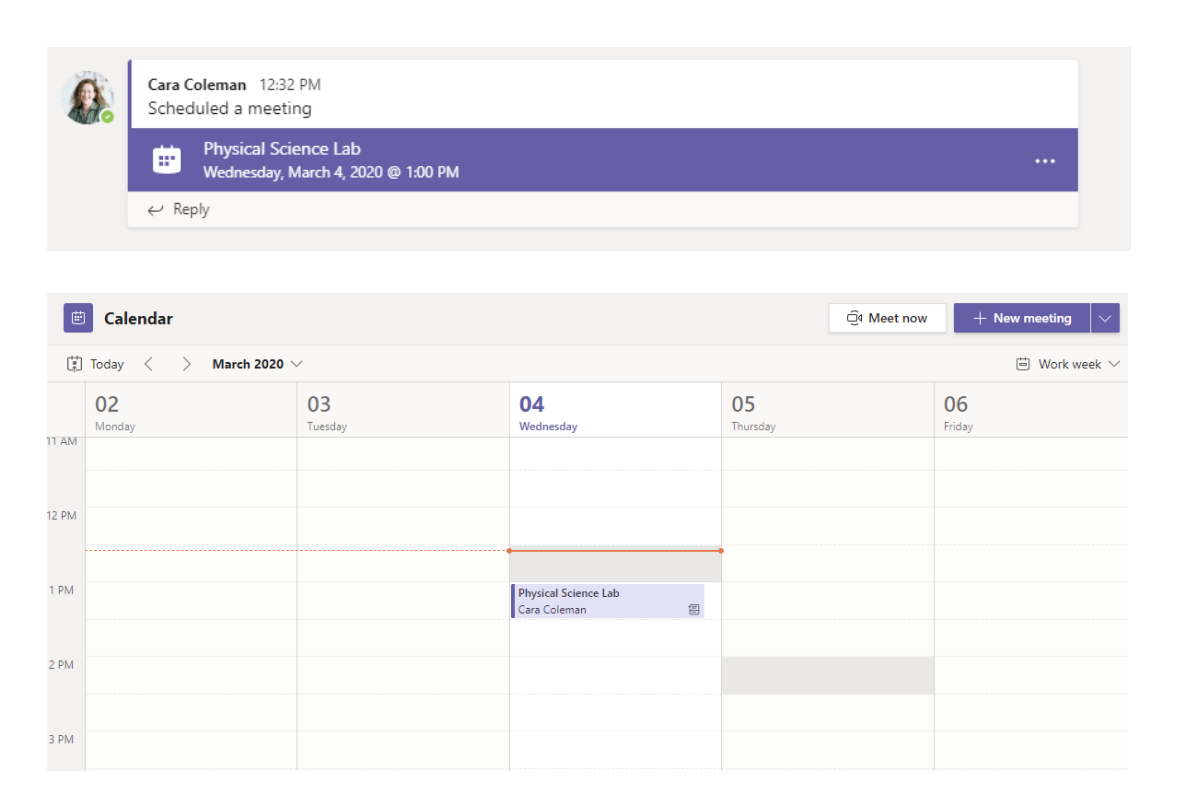

Encuentre la invitación a la reunión en el canal de su equipo o en el calendario de Teams. Haga clic para abrir la reunión y seleccione **Unirse**.

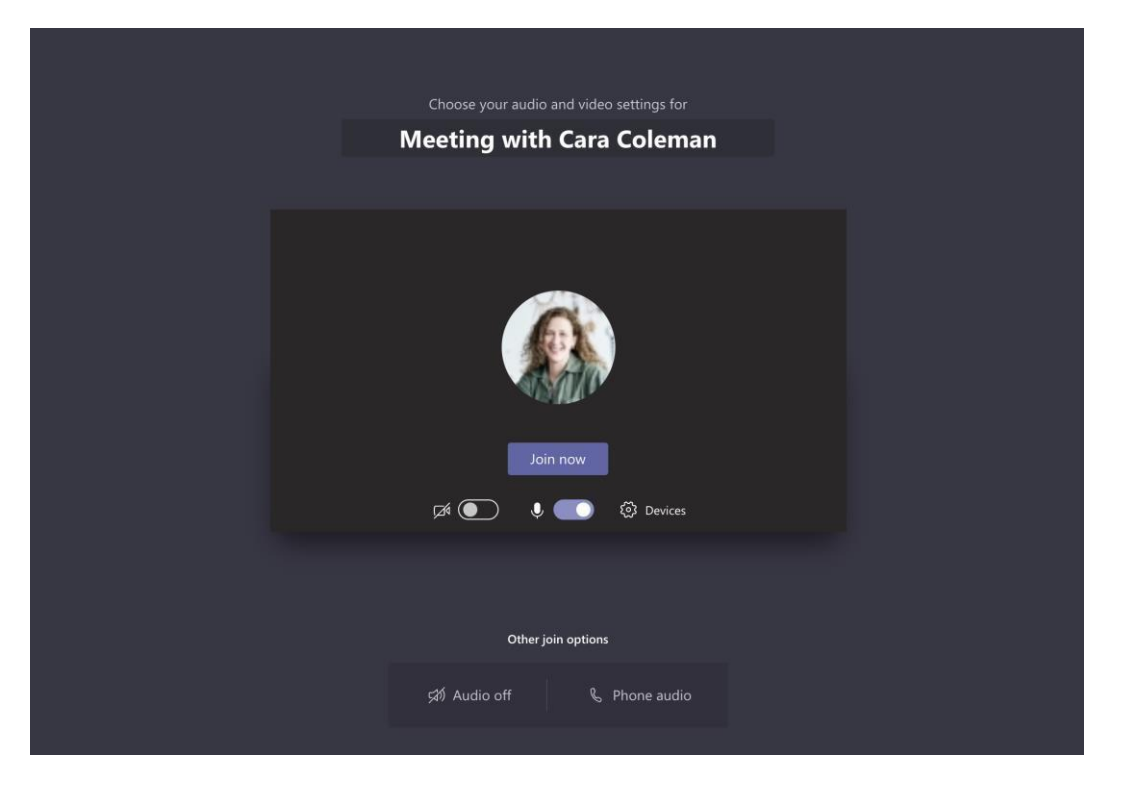

Vuelva a verificar su entrada de audio y video, encienda la cámara y active el micrófono para que se escuche. Seleccione **Unirse ahora** para ingresar a la reunión.

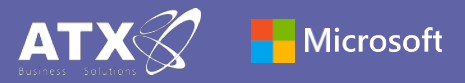

### Participar en una reunión

Comparta video, voz o su pantalla durante la llamada en línea.

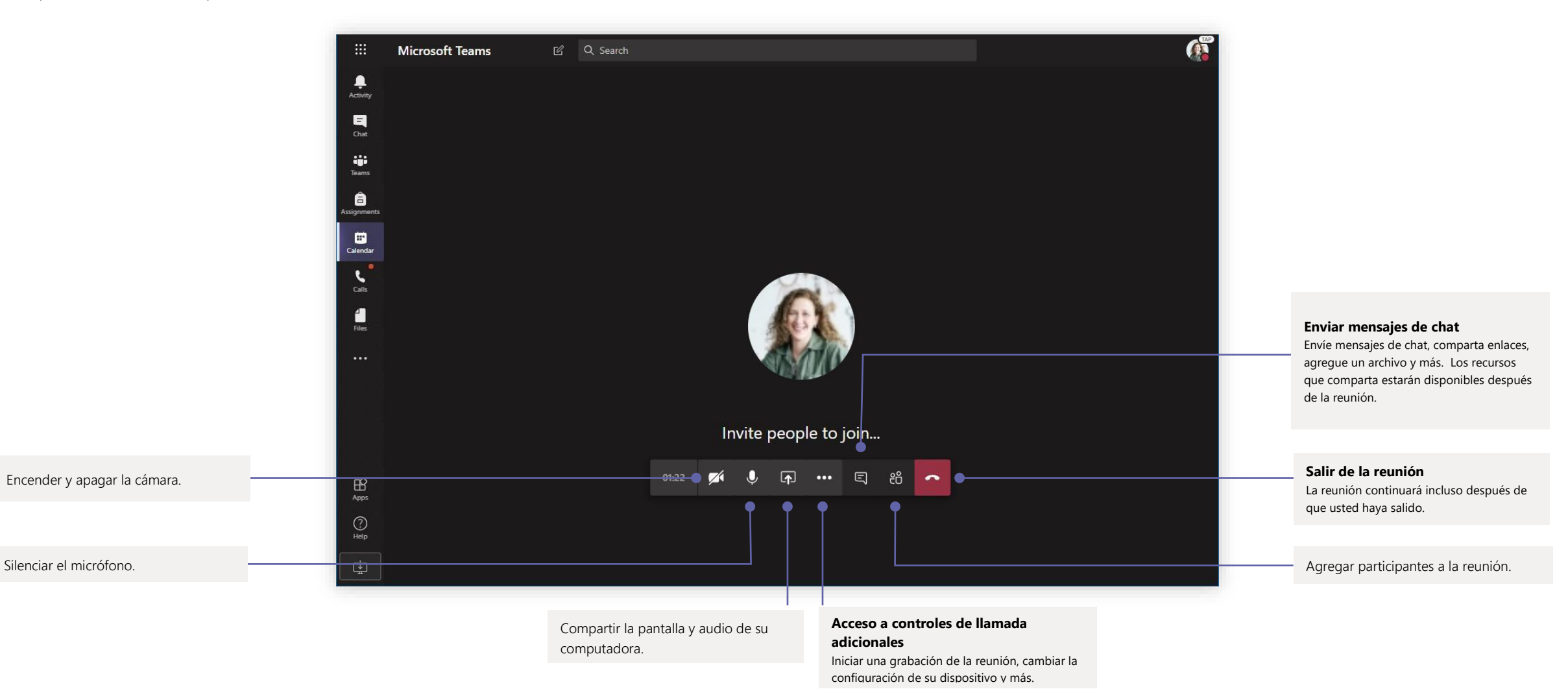

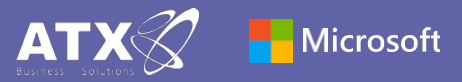

#### Tareas

Cree actividades de aprendizaje para estudiantes con aplicaciones integradas de Office

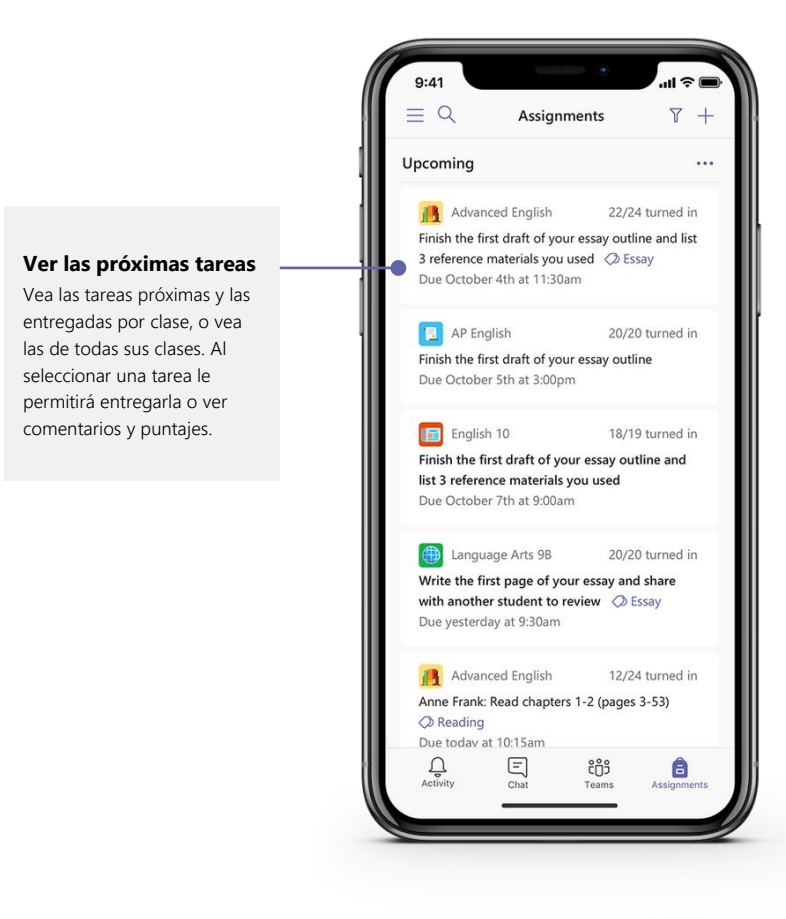

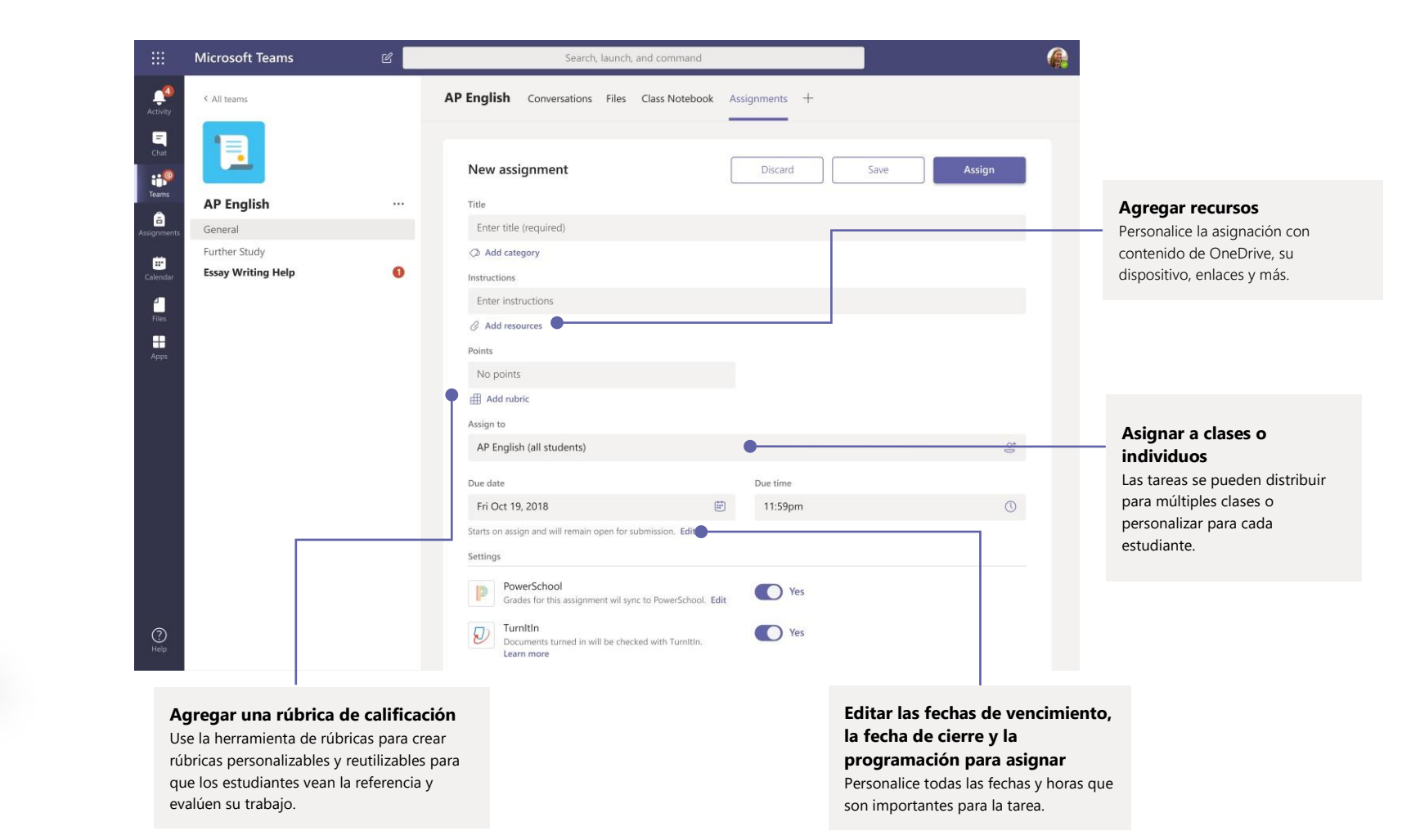

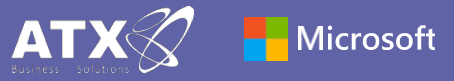

## Calificaciones

Deje comentarios para los estudiantes, califique y realice un seguimiento del progreso de los estudiantes en la pestaña Calificaciones.

|            | Microsoft Teams                     | ď |                                                                 | Search, launch, and                                                         | d command                                                                |                                                          |                                                                     |                                                             | 1                                     |  |  |
|------------|-------------------------------------|---|-----------------------------------------------------------------|-----------------------------------------------------------------------------|--------------------------------------------------------------------------|----------------------------------------------------------|---------------------------------------------------------------------|-------------------------------------------------------------|---------------------------------------|--|--|
| 9          | < Ali teams                         |   | General Conversations Files Class Notebook Assignments Grades + |                                                                             |                                                                          |                                                          |                                                                     |                                                             |                                       |  |  |
|            | AP English                          |   | Q. Search students                                              | Essay<br>Finish the first draft<br>of your essay outl<br>Mar 20 · 50 points | Essay<br>Write the first page<br>of your essay and<br>Mar 17 • 20 points | Anne Frank: Read<br>chapters 10-17<br>Mar 15 - 20 points | Find 5 references to<br>share with the class<br>Mar 11 + 100 points | Anne Frank Read<br>chapters 3-9 (page<br>Mar 5 · 100 points | Complete<br>bibliograp<br>Feb 23 • 10 |  |  |
| )<br>ments | General                             |   | <b>•</b>                                                        |                                                                             |                                                                          |                                                          |                                                                     |                                                             |                                       |  |  |
| 1          | Further Study<br>Essay Writing Help | 0 | Alanis, Juan                                                    | 45                                                                          | 18                                                                       | 17                                                       | 81                                                                  | 81                                                          |                                       |  |  |
|            |                                     |   | Banis, Darius                                                   | 46                                                                          | 13                                                                       | 11                                                       | 73                                                                  | 73                                                          |                                       |  |  |
|            |                                     |   | Buxton, Aaron                                                   | 40                                                                          | 12                                                                       | 9                                                        | 61                                                                  | 78                                                          | 1                                     |  |  |
|            |                                     |   | Cline, Christie                                                 | 43                                                                          | 19                                                                       | 6                                                        | 90                                                                  | 90                                                          | 3                                     |  |  |
|            |                                     |   | Davis, Beth                                                     | 41                                                                          | 11                                                                       | 14                                                       | 88                                                                  | 88                                                          | 3                                     |  |  |
|            |                                     |   | Guibourd, Bernadette                                            | 44                                                                          | 8                                                                        | 15                                                       | 79                                                                  | 79                                                          | 3                                     |  |  |
|            |                                     |   | Konceny, Jan                                                    | 45                                                                          | 10                                                                       | 10                                                       | 97                                                                  | 97                                                          |                                       |  |  |
|            |                                     |   | Lando, Guy                                                      | 42                                                                          | 15                                                                       | 13                                                       | 90                                                                  | 88                                                          | 1                                     |  |  |
|            |                                     |   | Nestor, Wilke                                                   | 42                                                                          | 10                                                                       | 10                                                       | 97                                                                  | 97                                                          |                                       |  |  |
|            |                                     |   | Neva, Cardenas                                                  | 43                                                                          | 15                                                                       | 13                                                       | 80                                                                  | 89                                                          | 3                                     |  |  |
|            |                                     |   | B Schneider, Henry                                              | 39                                                                          | 13                                                                       | 13                                                       | 70                                                                  | 78                                                          | ę                                     |  |  |
|            |                                     |   | 5 Shamas, Babek                                                 | 47                                                                          | 18                                                                       | 18                                                       | 69                                                                  | 82                                                          | (                                     |  |  |
|            |                                     |   | Simon, Adah                                                     | 48                                                                          | 19                                                                       | 11                                                       | 80                                                                  | 80                                                          | (                                     |  |  |
|            |                                     |   | Rodriguez, Elbert                                               | 42                                                                          | 19                                                                       | 15                                                       | 70                                                                  | 91                                                          | 4                                     |  |  |
|            |                                     |   | Walters, Dallas                                                 | 42                                                                          | 18                                                                       | 18                                                       | 69                                                                  | 89                                                          | 4                                     |  |  |

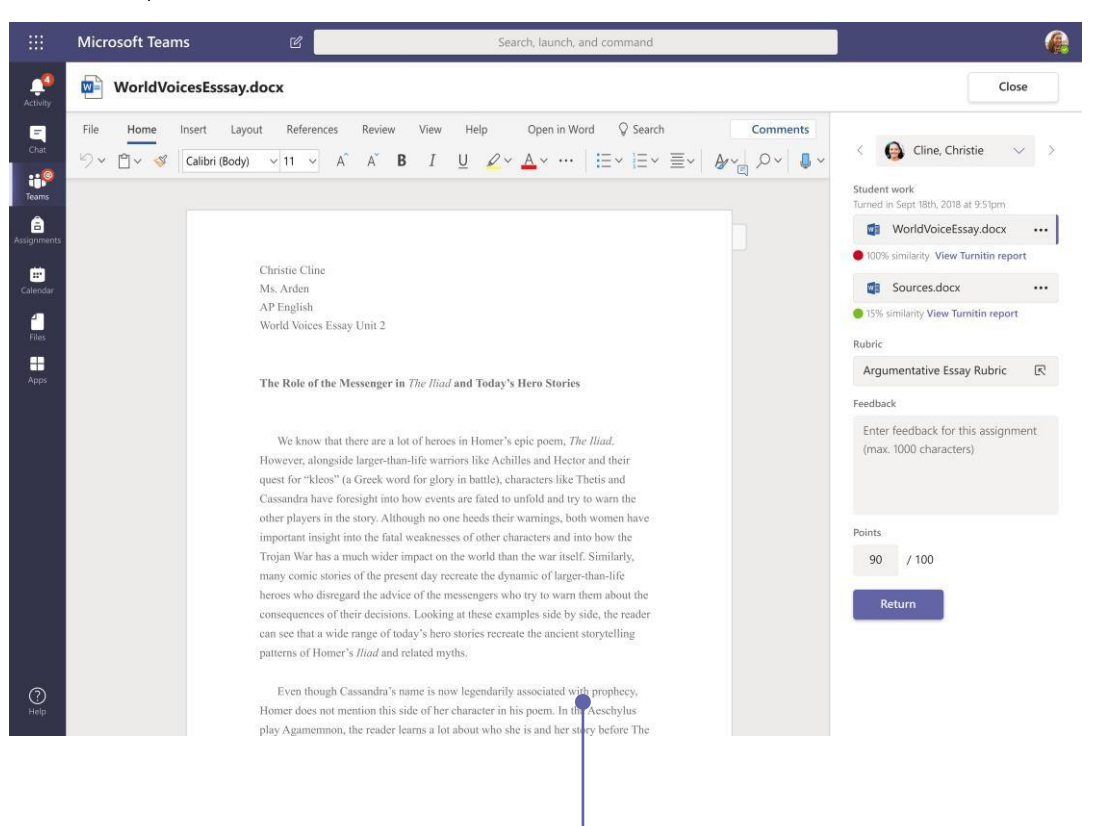

#### Regresar y revisar las tareas mediante el ciclo de retroalimentación

Deje comentarios, realice ediciones, califique con criterios/estándares, verifique la similitud y más en la vista de calificación.

#### Ver las próximas tareas

Vea las tareas próximas y las entregadas por clase, o vea las de todas sus clases. Al seleccionar una tarea le permitirá entregarla o ver comentarios y puntajes.

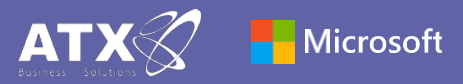

#### Iniciar sesión

#### En Windows, haga clic en Inicio > Microsoft Teams.

En Mac, vaya a la carpeta **Aplicaciones** y haga clic en **Microsoft Teams**. En dispositivos móviles, toque el Icono de **Teams**. Luego, inicie sesión con el correo electrónico y la contraseña de su escuela.

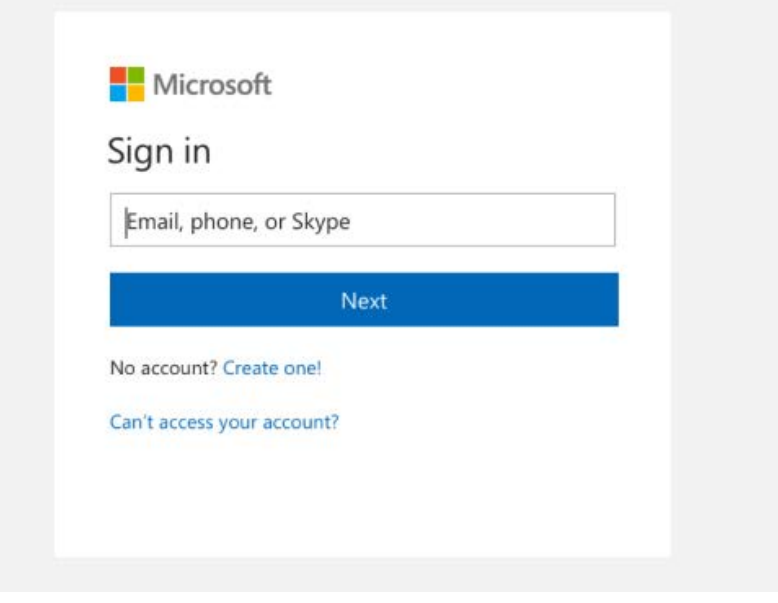

#### Iniciar una conversación

Con todo el equipo... haga clic en **Teams**, elija un equipo y un canal, escriba su mensaje y haga clic en **Enviar**.

Con una persona o grupo ... haga clic en **Nuevo chat**, escriba el nombre de la persona o grupo en el campo **Para**, escriba su mensaje y haga clic en **Enviar**.

| Sta | rt a ne | ew cor | nversat | ion, use | e @ to m | iention som | eone |   |
|-----|---------|--------|---------|----------|----------|-------------|------|---|
| A   | C       | :      | GIF [   | J Q      |          |             |      | E |

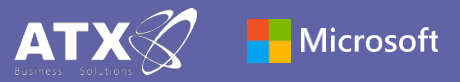

#### Mejorar sus publicaciones del canal

Cree anuncios y publicaciones en el aula. Edite su publicación para llamar la atención de sus alumnos, controle quién responde y publique en varios canales.

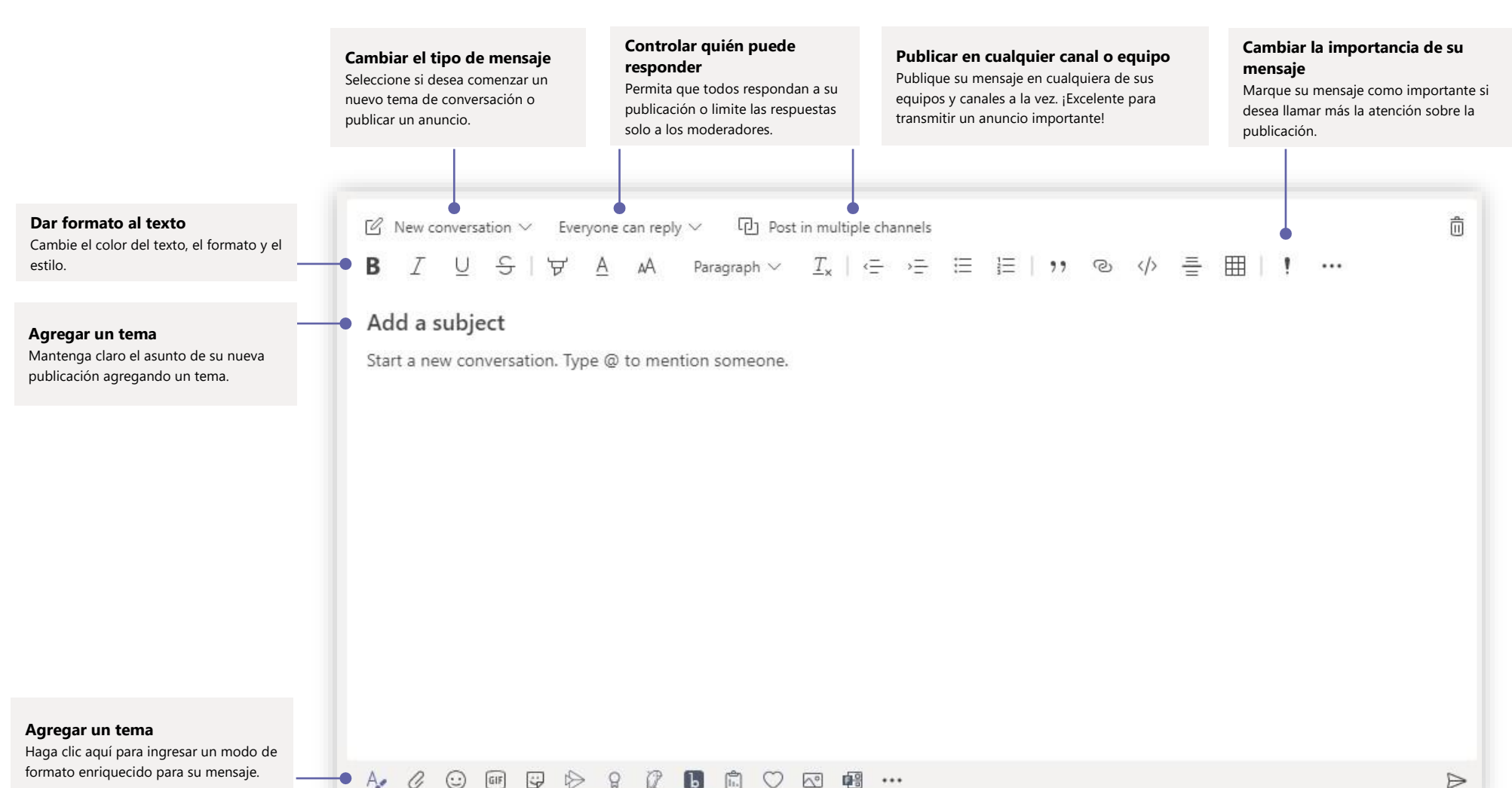

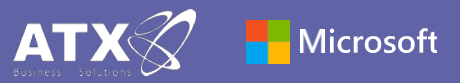

#### Hacer llamadas de video y audio

Haga clic en **Llamada de video** o **Llamada de audio** para llamar a alguien desde un chat. Para marcar un número, haga clic en **Llamadas** a la izquierda e ingrese un número de teléfono. Vea su historial de llamadas y correo de voz en la misma área.

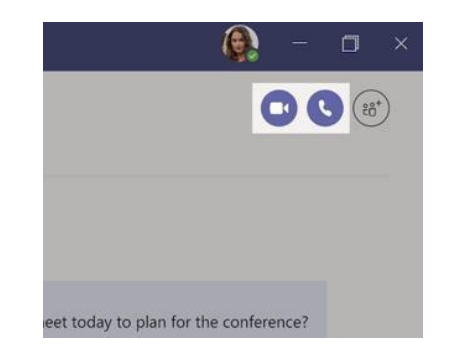

### Responder a una conversación

Las conversaciones de canal están organizadas por fecha y luego enlazadas. Encuentre el hilo al que desea responder, luego haga clic en **Responder**. Agregue sus pensamientos y haga clic en **Enviar**.

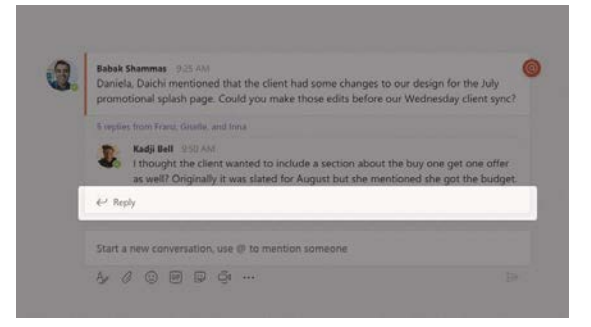

## @mencionar a alguien

Para llamar la atención de alguien, escriba **@**, luego su nombre (o selecciónelo de la lista que aparece). Escriba **@team** para enviar mensajes a todos los miembros de un equipo o **@channel** para notificar a todos los que agregaron ese canal a favoritos.

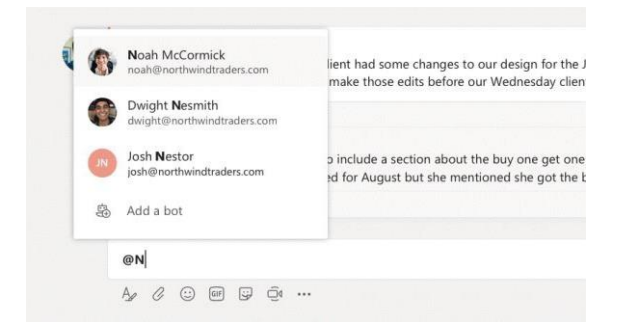

## Agregar un emoji, meme o GIF

Haga clic en **Etiqueta** debajo del cuadro donde escribe su mensaje, luego elija un meme o un sticker de una de las categorías. También hay botones para agregar un emoji o GIF. ¡Busque MicrosoftEDU en la búsqueda de GIF para más diversión!

| 3    | Office Drama  |                      | Second Second |
|------|---------------|----------------------|---------------|
| -0   |               | Popular stickers and | memes         |
| EIL? | Meme          | CH OH                | MY MACHINE.   |
| 0,   | Designers     | Lefor                |               |
| -    | Dour          |                      | 20 100        |
| 30   | Uers .        |                      | CAN FIX IT    |
| S.   | Legal         | PSSST!               |               |
| 8    | Teamsquatch   | 18 1                 |               |
| 2    | Bummer Bert   | RESEARCH             | CREATIVE!     |
| (I)  | Cats In Suits |                      |               |
| YUIP | Rubber Stamps | 20                   |               |

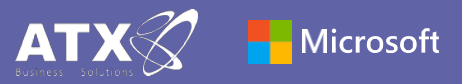

#### Estar al día

Haga clic en **Actividad** a la izquierda. El **Feed** le muestra todas sus notificaciones y todo lo que ha sucedido últimamente en los canales que sigue. Aquí también es donde verá notificaciones sobre sus tareas.

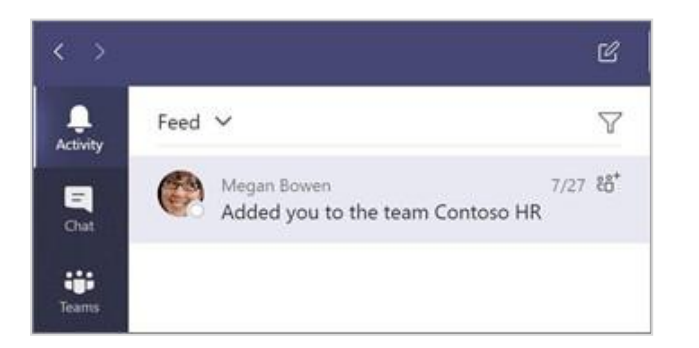

### Agregar una pestaña a un canal

Haga Clic + en las pestañas en la parte superior del canal, haga clic en la aplicación que desee y luego siga las indicaciones. Use **Buscar** si no ve la aplicación que desea.

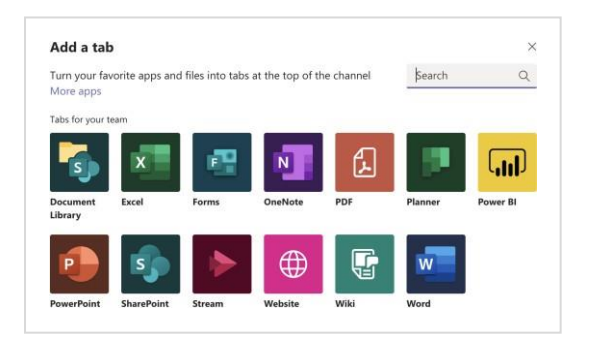

## Compartir un archivo

Haga clic en **Adjuntar** debajo del cuadro donde escribe los mensajes, seleccione la ubicación del archivo y luego el archivo que desea. Dependiendo de la ubicación del archivo, obtendrá opciones para cargar una copia, compartir un enlace u otras formas de compartir.

| 0  | Recent                    |                     |
|----|---------------------------|---------------------|
| đ  | Browse Teams and Channels |                     |
| •  | OneDrive                  |                     |
| \$ | Upload from my computer   | @ to mention someon |
|    | A, O                      |                     |

## Trabajar con archivos

Haga clic en **Archivos** a la izquierda para ver todos los archivos compartidos en todos sus equipos. Haga clic en **Archivos** en la parte superior de un canal para ver todos los archivos compartidos en ese canal. Haga clic en **Más opciones...** al lado de un archivo para ver qué puede hacer con él. ¡En un canal, puede convertir instantáneamente un archivo en una pestaña en la parte superior!

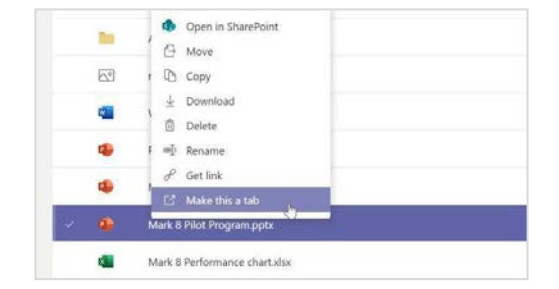

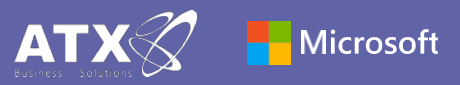

#### Realizar búsquedas

Escriba una frase en el cuadro de comando en la parte superior de la aplicación y presione Enter. Luego seleccione la pestaña **Mensajes, Personas** o **Archivos**. Seleccione un elemento o haga clic en **Filtro** para refinar sus resultados de búsqueda.

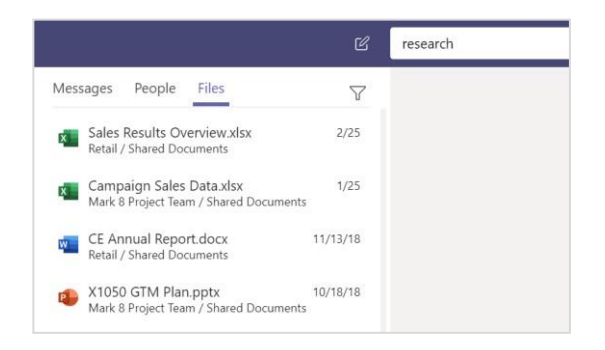

## Encontrar aplicaciones personales

Haga clic en **M**á**s aplicaciones agregadas** para ver sus aplicaciones personales. Puede abrirlas o desinstalarlas aquí. Agregue más aplicaciones en **Aplicaciones**.

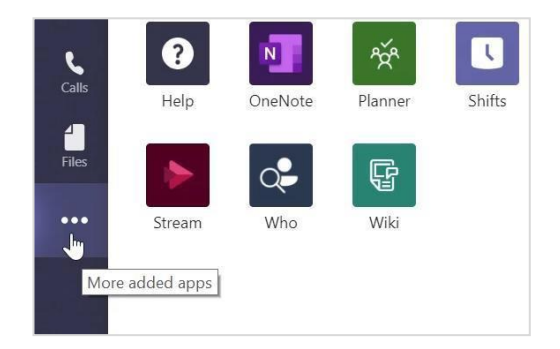

# Agregar aplicaciones

Haga clic en **Aplicaciones** a la izquierda. Aquí, puede seleccionar las aplicaciones que desea usar en Teams, elija la configuración adecuada y **Agregue**.

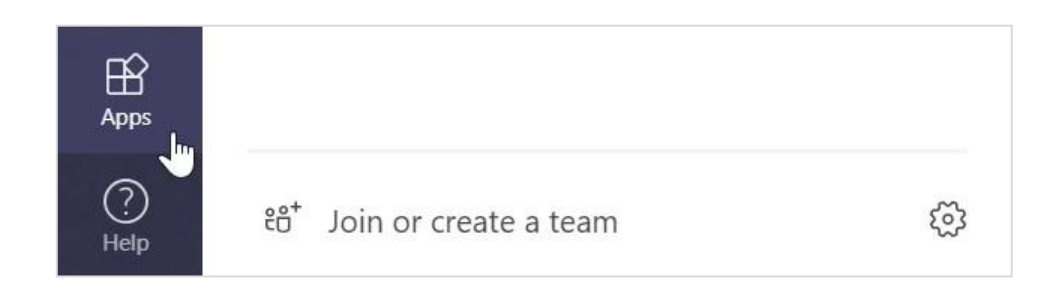

# Siguientes pasos con Microsoft Teams

Obtenga orientación práctica para enseñar y aprender con Teams. También puede hacer clic en el lcono de ayuda en Teams para acceder a temas de ayuda y capacitación.

## Contacto:

- Web: atx.mx
- Office: 241 4176600
- Email: dynamics@atx.mx

## También te puede interesar:

Configure Teams con su fondo favorito, visite: https://atx.mx/2020/08/06/aqui-te-decimos-como-configurar-tu-fondo-favorito/